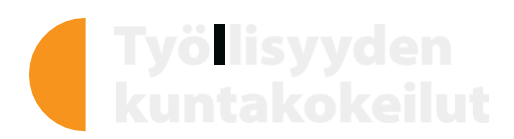

## ปฏิบัติหน้าที่ตามภาระผูกพันในการหางานทำ ทำได้ดังนี้:

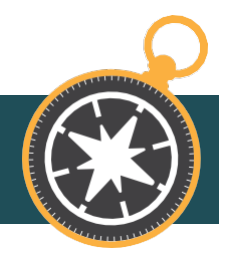

 โดยการสมัครงานที่ระยะเวลาให้ทำงานอย่างน้องสองสัป ดาห์,

เพื่อที่จะอ้างและคาดการณ์ได้อย่างสมเหตุสมผลว่าได้รั บการจ้างงาน.

- การสมัครงานตามตำแหน่งงานที่ยังว่างอยู่ผ่านการประกาศรับส มัครงานทั่วไป
- การกรอกใบสมัครงานแบบทั่วไป
- การทำการติดต่อกับนายจ้างโดยตรง
- โดยการสมัครงานเฉพาะตามที่งานการทดลองของเทศบ าลเสนอให้มาเป็นรายบุคคล
  - ซึ่งอาจจะเป็นงานที่มีระยะเวลาให้ทำน้อยกว่าสองสัปดาห์
- 3. การสมัครเพื่อทำงานเพิ่มเติมจากนายจ้างของตน
- โดยการมองหาโอกาสในการทำงานในฐานะผู้ประกอบก ารที่คุณคาดการณ์ได้,
   เพื่อที่จะอ้างได้อย่างสมเหตุสมผลว่าได้รับการจ้างงาน
  - การโฆษณาการประกอบการของตน
  - การทำการติดต่อไปยังผู้รับเหมาที่อาจจะเป็นไปได้
  - หรือโดยการเข้าร่วมการเสนอราคา
- การเผยแพร่แผ่นพับ[-หรือโบรชัวร์]ที่ใช้ในการโฆษณาในตลาดแรงงาน
- การปฏิบัดิในลักษณะอื่น ๆ,
  ที่มีวัตถุประสงค์ก็คือเพื่อให้ได้รับการจ้างงาน,
  ด้วอย่างเช่น.
  - การลงทะเบียนเป็นลูกจ้างของบริษัทที่ประกอบการให้เช่าแรงง าน
  - การขอเงินทุนเพื่อใช้ประกอบการทำงาน
  - การเผยแพร่แฟ้มสะสมผลงานทางอินเทอร์เน็ต
  - การเผยแพร่โปร์ไฟล์ LinkedIn
  - การปฏิบัติที่เป็นรูปธรรมที่บ่งถึงการเริ่มทำการประกอบการ.

## ข้อสังเกต!

ปฏิบัติหน้าที่ตามภาระผูกพันในการหางานจะสำเร็จได้, ถ้าในระหว่างการพิจารณานี้ปรากฏว่าได้รับการจ้างงานอย่ างต่อเนื่องและเป็นการทำงานเต็มเวลา อย่างน้อย 2 สัปดาห์

กรณีที่หากเป็นงานที่ระยะการทำงานนั้นคาบเกี่ยวทั้งสอง ช่วงเวลาการตรวจสอบนั้น,

ก็สามารถนำมาพิจารณาได้ทั้งสองช่วง.

ให้ผู้หางานทำการแจ้งถึงประเด็นที่ว่าได้ปฏิบัติตามข้อผูกพันในก ารทำงาน ภายในวันที่ครบกำหนดของระยะเวลาการตรวจสอบ ผ่านบริการ Oma asiointi หรือโดยการโทรหาผู้ให้คำแนะนำส่วนตัว. สำหรับโอกาสงานที่จะเปิดให้การรับสมัครนั้น จะมีการแจ้งวันที่ที่เปิดรับสมัคร และรายละเอียดของข้อมูลต่าง ๆ, เช่น ตำแหน่งงาน และนายจ้างที่เปิดรับสมัค หรือคำอธิบายการดำเนินการอื่น ๆ ที่ได้ดำเนินการไปแล้ว.

## ภาระผูกพันในการสมัครหางานทำ – ธุรกรรมสว่นบุคคล (OMA ASIOINTI) เว็บไซต์ที่ที่ให้บริการ : https://asiointi.mol.fi/omaasiointi/

1. เข้าสู่ระบบ ธุรกรรมสว่นบุคคล (Oma asiointi)

- เลือกรายการทังหมด → เลือกการวางแผนงานของคุณ → เลือนไปที การวางแผน
- 3. คุณจะเข้าสู่ระบบในตลาดแรงงานโดยอัตโนมัติ
- ไปที่หัวข้อภาระผูกพันในการสมัครหางานทำ และ เลือก หัวข้อ ประกาศ (Ilmoita)
- เลือนไปข้างล่างคลิกตรงตรงลูกศรทีกลับหัวลง
  เลือกหัวข้อทีเราต้องการที่จะรายงาน
- ระบุความต้องการของคุณเกี่ยวกับภาระผูกพันในหน้าที่ใน การสมัครงาน บางอย่างที่ต้องทำและกดส่งข้อความ
- เมื่อเราได้ทำการแจ้งไปเกี่ยวกับภาระหน้าที่ผูกพันในการ สมัครหางานเรียบร้อยแล้ว ในจอจะขึ้นคำว่า -สถานะการดำเนินการเรียบร้อยแล้ว (Toteutettu).

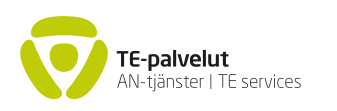

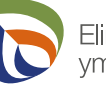

Elinkeino-, liikenne- ja ympäristökeskus

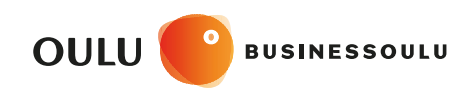

oulunseudunkuntakokeilu.fi